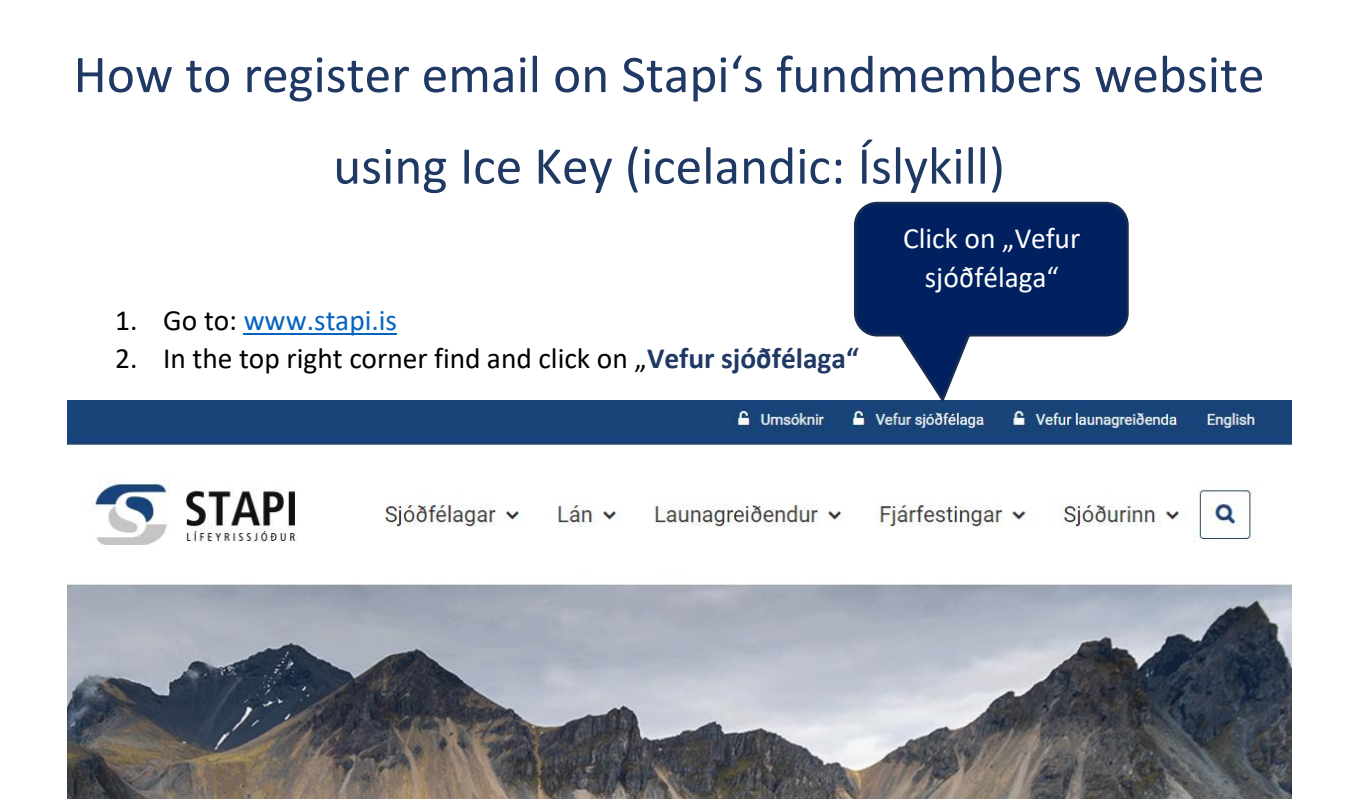

3. Click on Íslykill and then Ísland.is

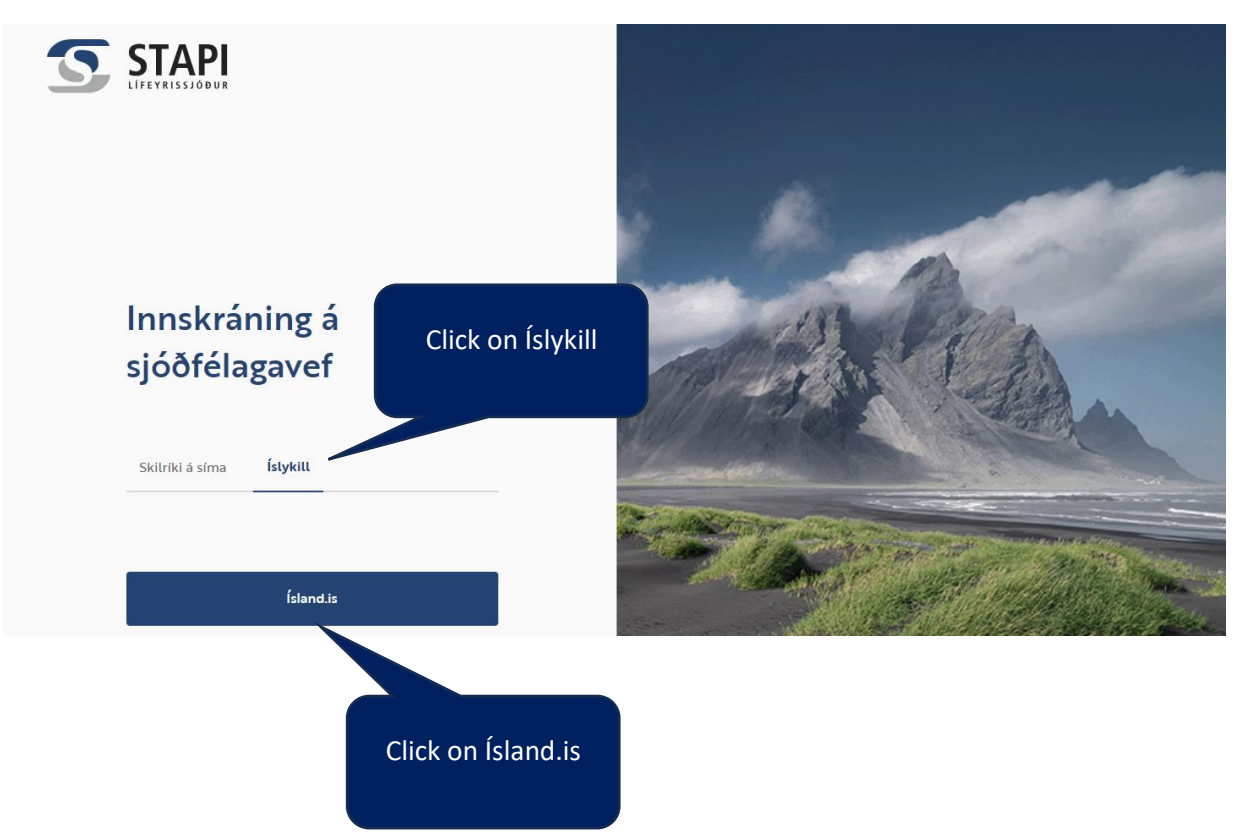

- 4. You can choose language on the bottom of the site
- 5. Type your ID number in the field Kennitala
- 6. Enter your Ice Key \*
- 7. Click on Login

\*If you dont' have an Icekey you can order it by clicking I need an Ice Key.

| Digital certifica                                                                                                    | ates   | lce Ke           | Type your ID<br>number                                                                         |                                                                   |
|----------------------------------------------------------------------------------------------------|--------|------------------|------------------------------------------------------------------------------------------------|-------------------------------------------------------------------|
| Phone certificate:                                                                                                    |        | ID number:       |                                                                                                |                                                                   |
| Please enter your phonenumber                                                                                                    | r      | Please enter you | ur kennitala                                                                                   |                                                                   |
| Login                                                                                                    |        | IceKey:          | anc                                                                                            | e your iceke<br>I then press<br>Login                             |
|                                                                                                    |        | Please enter you | ır IceKey                                                                                      |                                                                   |
| Certificate on card:                                                                                                    |        | _                |                                                                                                |                                                                   |
| Login                                                                                                    |        |                  |                                                                                                |                                                                   |
| I need digital certifi                                                                                                    | icates |                  | I need an IceKey                                                                               |                                                                   |
|                                                                                                    |        |                  |                                                                                                |                                                                   |
|                                                                                                    |        |                  |                                                                                                |                                                                   |
| <ul> <li>Yfirlit</li> <li>Lífeyrisréttindi</li> <li>Séreign</li> </ul>                                                                                                    |        |                  | Áætlaðu bir                                                                                    | nn lífevr                                                         |
| <ul> <li>STAPS</li> <li>Vfirlit</li> <li>Lífeyrisréttindi</li> <li>Séreign</li> <li>Lífeyrisgreiðslur</li> </ul>                                                                                                    |        | F                | <b>Áætlaðu þir</b><br>Reiknaðu hvað þú mun                                                     | nn lífeyr                                                         |
| <ul> <li>STAPE</li> <li>Vfirlit</li> <li>Lífeyrisréttindi</li> <li>Séreign</li> <li>Lífeyrisgreiðslur</li> <li>lógjöld</li> </ul>                                                                                                    |        | Fr r             | <b>Áætlaðu þir</b><br>Reiknaðu hvað þú mun<br>áðstöfunar við starfslo                          | <b>111 Lífeyr</b><br>t hafa til<br>k frá Stapa.                   |
| <ul> <li>STAPS<br/>LIFEYRISSJÓÐUR</li> <li>Vfirlit</li> <li>Lífeyrisréttindi</li> <li>Séreign</li> <li>Lífeyrisgreiðslur</li> <li>Iðgjöld</li> <li>Lán</li> </ul>                                                                     |        | F<br>r           | Áætlaðu þir<br>Reiknaðu hvað þú mun<br>áðstöfunar við starfslo<br>Opna lífeyrisra              | nn lífeyr<br>t hafa til<br>k frá Stapa.<br>eiknivél               |
| <ul> <li>STAPS<br/>LIFEYRISSJÓÐUR</li> <li>Yfirlit</li> <li>Lífeyrisréttindi</li> <li>Séreign</li> <li>Lífeyrisgreiðslur</li> <li>lögjöld</li> <li>Lán</li> <li>Skjöl</li> </ul>                                                      |        | Fr<br>T          | Áætlaðu þir<br>Reiknaðu hvað þú mun<br>áðstöfunar við starfslo<br>Opna lífeyrisrd              | <b>11 LÍfeyr</b><br>t hafa til<br>k frá Stapa.<br><b>ziknivél</b> |
| <ul> <li>STAPS</li> <li>Yfirtit</li> <li>Lífeyrisréttindi</li> <li>Séreign</li> <li>Lífeyrisgreiðslur</li> <li>lögjöld</li> <li>Lán</li> <li>Skjöl</li> <li>Mínar upplýsingar</li> </ul>                                              |        | Fr<br>T          | Áætlaðu þir<br>Reiknaðu hvað þú mun<br>áðstöfunar við starfslo<br>Opna lífeyrisrd              | nn lífeyr<br>t hafa til<br>k frá Stapa.<br>eiknivél               |
| <ul> <li>STAPS</li> <li>Vfirlit</li> <li>Lífeyrisréttindi</li> <li>Séreign</li> <li>Lífeyrisgreiðslur</li> <li>lógjöld</li> <li>Lán</li> <li>Skjöl</li> <li>Mínar upplýsingar</li> <li>Umsóknarvefur</li> </ul>                       |        | F<br>r           | <b>Áætlaðu þir</b><br>Reiknaðu hvað þú mun<br>áðstöfunar við starfslo<br><b>Opna lífeyrisr</b> | nn lífeyr<br>t hafa til<br>k frá Stapa.<br><b>eiknivél</b>        |
| <ul> <li>STAPS</li> <li>Vfirlit</li> <li>Lífeyrisréttindi</li> <li>Séreign</li> <li>Lífeyrisgreiðslur</li> <li>lógjöld</li> <li>Lán</li> <li>Skjöl</li> <li>Mínar upplýsingar</li> <li>Umsóknarvefur</li> <li>Lífeyrisgátt</li> </ul> |        | Fr<br>T          | <b>Áætlaðu þir</b><br>Reiknaðu hvað þú mun<br>áðstöfunar við starfslo<br><b>Opna lífeyrisr</b> | nn lífeyi<br>t hafa til<br>k frá Stapa.<br><b>:iknivél</b>        |

9. Insert email in the field Netfang, click on Auðkenna

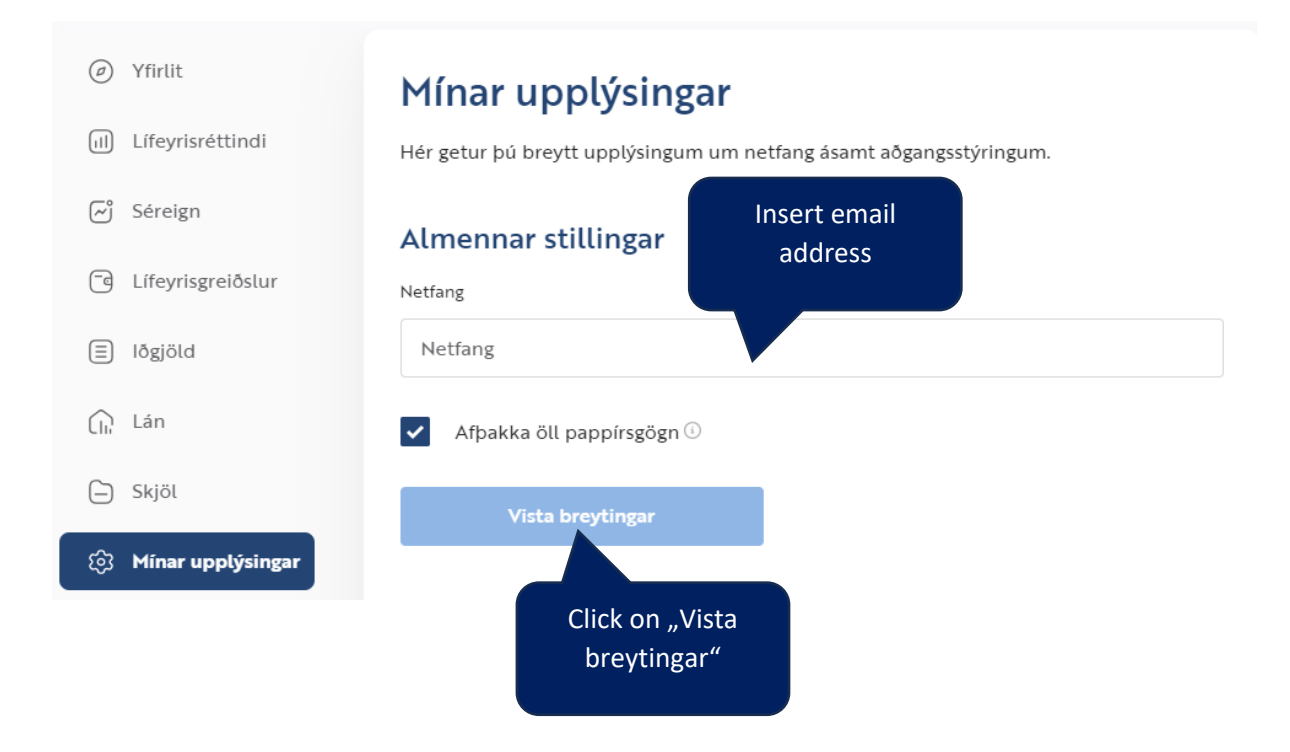